## TUTORIAL 1 (SOLO PER I COORDINATORI)

Cosa deve fare il coordinatore prima che i colleghi del Consiglio di Classe inseriscano:

- 1- Programmazione iniziale
- 2- Aggiornamento della programmazione
- 3- Relazione finale
- sul REGISTRO ELETTRONICO Argo DIDUP

In questo tutorial spiegheremo passo dopo passo cosa deve fare il coordinatore, prima che i colleghi inseriscano sul Registro Elettronico Argo Didup le programmazioni per singola disciplina.

## passo n. 1

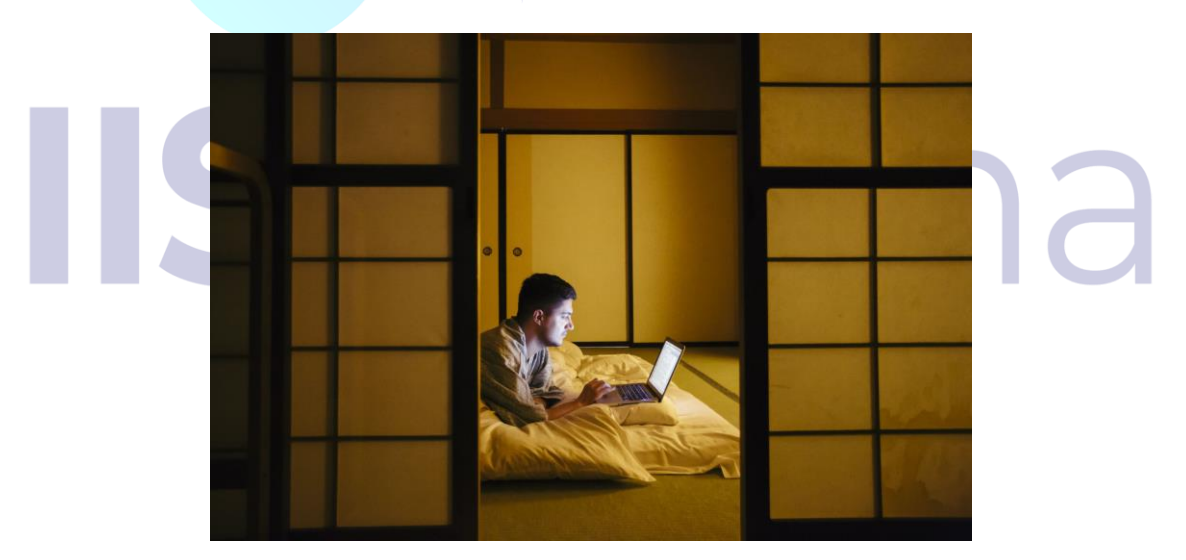

#### Questo primo passo è fondamentale!

Sei un coordinatore di classe? Si? Bene. Continua a leggere. Se sei un coordinatore di classe, dovrai essere disposto a leggere attentamente questo tutorial. Quindi prenditi cinque minuti del tuo tempo, seguendo le istruzioni e procedi al passo n.2.

## passo n.2

Benissimo. Se stai leggendo vuol dire che hai cinque minuti da dedicare al tutorial, allora andiamo avanti.

Digita sul tuo browser internet, <u>www.portaleargo.it</u>, come indicato nella foto seguente

| Nuova scheda X +                        | - 6                                                                                                    | ×           |
|-----------------------------------------|----------------------------------------------------------------------------------------------------|-------------|
| ← → C ( www.portaleargo.it              | 🛞 🖩 🔷 🦁 🖉 🖉 🖉                                                                                                    | i           |
| 👖 App 🔺 Bookmarks 🔇 Visualizzatore - Ge | 🚥 REGISTRO Argo did 🚥 SCUOLANEXT 🔇 WhatsApp Web 🌸 Scarica la modulisti M Posta in arrivo (1.16 📢 login.php 🔇 Testi coordinati 🛛 » 📋 Altr                                                                                                    | i Preferiti |
|                                         | Cerca con Google o digita un URL Image   Image Image Image   REGISTRO AR. CLASSROOM MET ORIZZONTE S TECNICA DEL   Image Image Image Image Image Image   Image Image Image Image Image Image   Image Image < | ٢           |
|                                         | Person                                                                                                    | alizza      |
| E Scrivi qui per eseguire la ricerca    | O Ħ 🥞 🥅 🖬 🔽 🌀 🛇 🕥 📶 🛪 🖏 🏟 🛕 🔨 🗠 2246                                                                                                    | 50          |

## Sarai reindirizzato a questa pagina

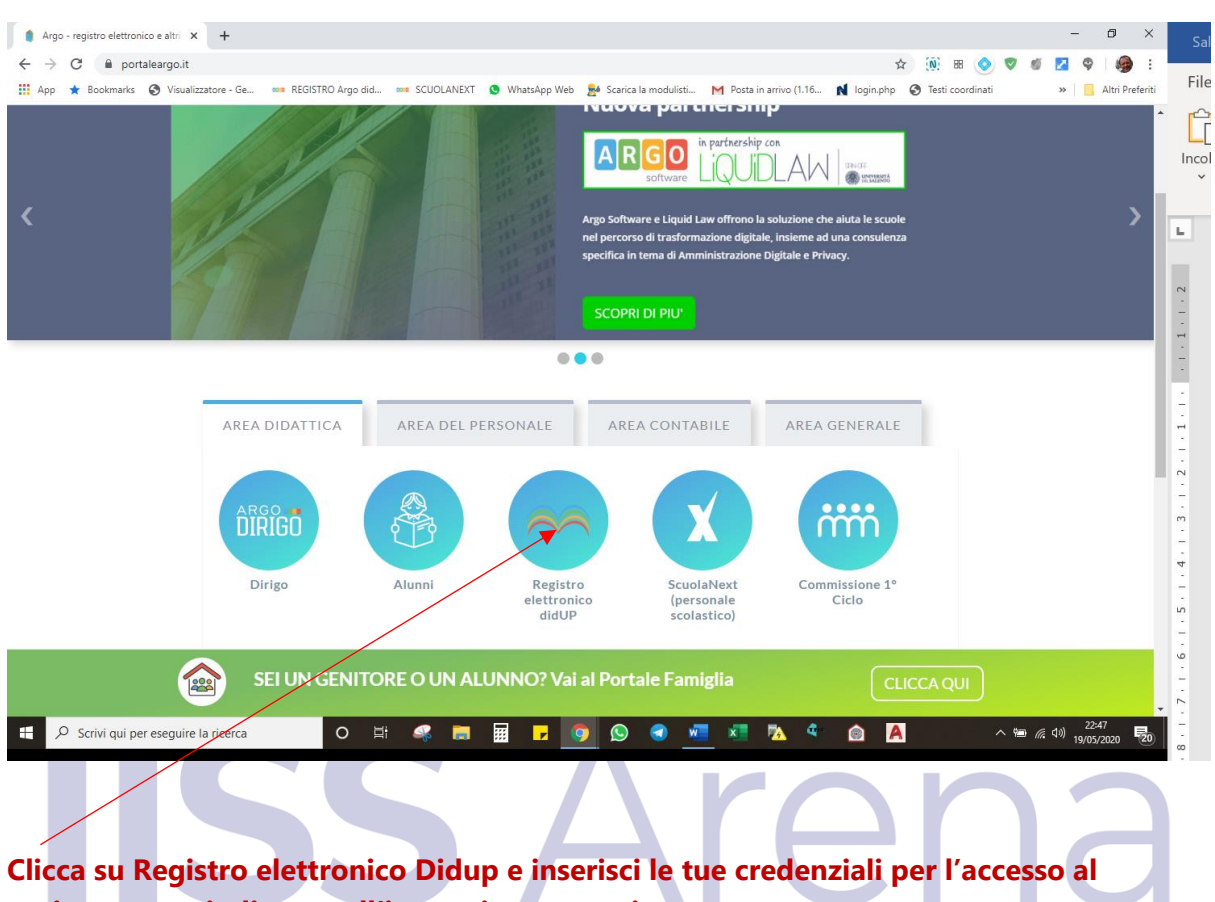

registro come indicato nell'immagine successiva.

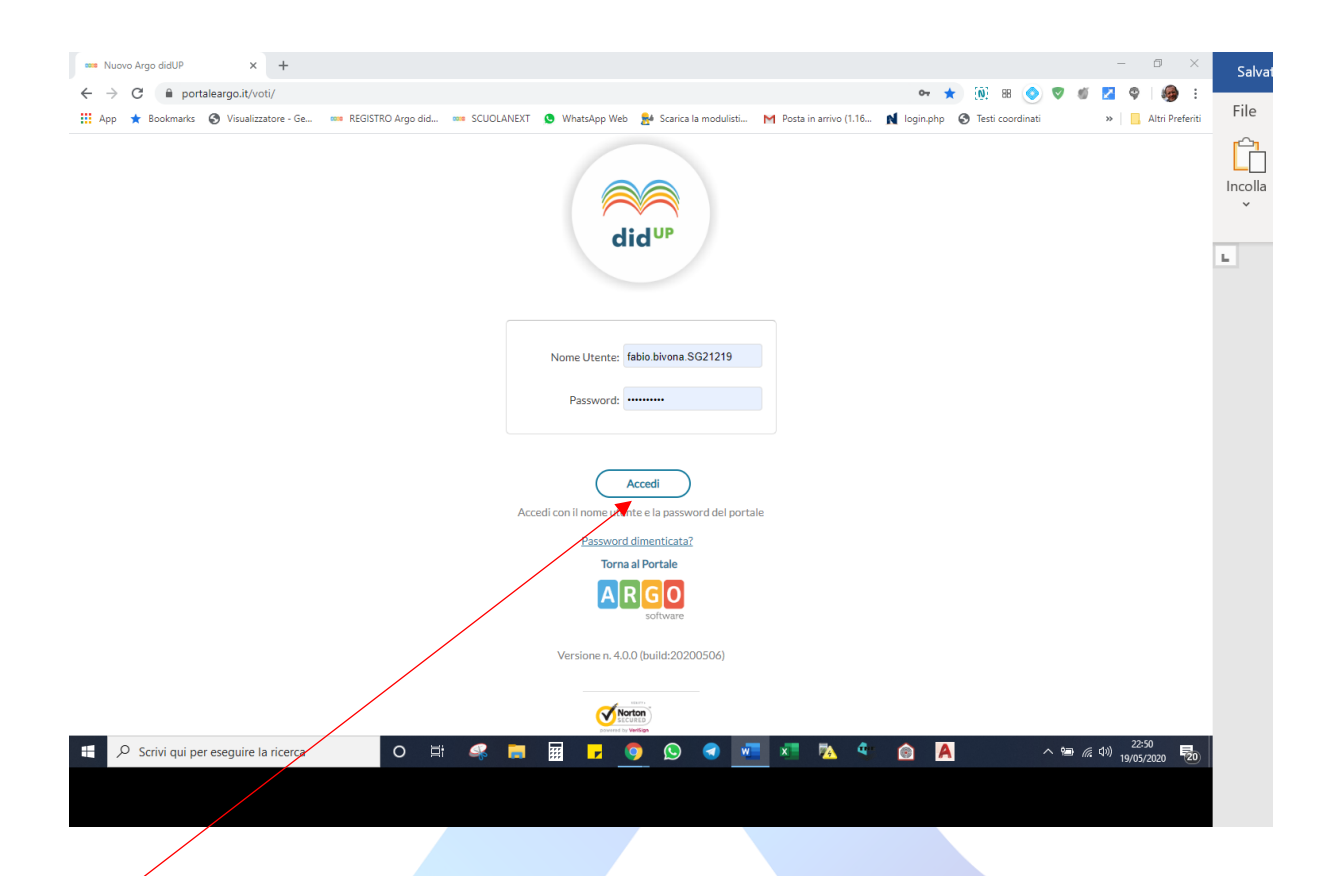

#### Clicca quindi su Accedi e ti troverai all'interno del Registro elettronico.

Sei hai compreso tutto quanto detto fin qui, passa al punto 3.

Del resto, queste prime operazioni le fai ogni giorno.

# **IISS** Arena

## passo n.3

L'obiettivo del coordinatore, adesso è quello di preparare l'ambiente ai colleghi del consiglio di classe, affinchè inseriscano la programmazione iniziale (che hanno già redatto a ottobre 2019), l'aggiornamento della programmazione (relativamente alle attività della didattica a distanza) e la relazione finale per l'a.s. 2019-2020.

Dopo aver cliccato su Accedi, ti troverai sulla pagina iniziale del registro elettronico Didup che da qualche giorno è stata modificata, ma sono certo che tu te ne eri già accorto!

Ecco quello che vedrai:

| Nuovo Argo didUP     | × +              |                 |                     |                          |                          |                           |                            | - 0 >                              |
|----------------------|------------------|-----------------|---------------------|--------------------------|--------------------------|---------------------------|----------------------------|------------------------------------|
| ← → G ∎ portalea     | Visualizzatore - | Ge 🚥 REGIS      | iTRO Argo did 🚥 SCU | JOLANEXT 🧕 WhatsApp We   | b 🔒 Scarica la modulisti | M Posta in arrivo (1.16 👔 | login.php 🔇 Testi coordina | ti » 🔛 🖌 Altri Preferi             |
|                      | didup            | ISTITUTO D'I    | STRUZIONE SECOND    | ARIA SUPERIORE STATALE - | "DON MICHELE ARENA"      |                           | ?                          | FABIO.BIVONA.SG21219               |
| lenù                 | ×                | Le mie Lezioni  | Scelta classe       |                          |                          |                           | Bacheca                    | <b>572</b> 19/05/2020              |
| Registro             |                  |                 |                     |                          |                          |                           |                            |                                    |
| \$ Scrutini          | •                | ORA             | LUN 18/05/2020      | MAR 19/05/2020           | MER 20/05/2020           | GIO 21/05/2020            | VEN 22/05/2020             | SAB 23/05/2020                     |
| Bacheca              | •                | Ð               | +                   | $\oplus$                 | +                        | ÷                         | $(\div)$                   | $(\div)$                           |
| ) Orario             |                  |                 | <b>(+)</b>          | $\oplus$                 | +                        | <b>(+)</b>                | $(\div)$                   | $(\div)$                           |
| Accedi a bSmart      |                  | 3               | <del>()</del>       | $\oplus$                 | <b>(+)</b>               | +                         | $\oplus$                   | $(\div)$                           |
| Logout               |                  |                 | <del>()</del>       | $\oplus$                 | <b>(+)</b>               | $\oplus$                  | <b>(+)</b>                 | <b>(+)</b>                         |
|                      |                  | <u></u> ,<br>₅. | <del>(+)</del>      | $\oplus$                 | +                        | <b>(+)</b>                | $\oplus$                   | <b>(+)</b>                         |
|                      |                  | æ               | $(\div)$            | $\oplus$                 | (+)                      | <b>(+)</b>                | $(\div)$                   | $\oplus$                           |
|                      |                  | $\hat{r}$       | $(\div)$            | $\oplus$                 | $(\div)$                 | +                         | $\oplus$                   | $(\div)$                           |
|                      |                  | <b>₽</b>        | $(\div)$            | $\oplus$                 | (+)                      | <b>(+)</b>                | $(\div)$                   | $\oplus$                           |
|                      |                  | <b>A</b>        | $(\div)$            | (+)                      | <b>(+)</b>               | +                         | $(\div)$                   | $( \div )$                         |
|                      |                  |                 | $\oplus$            | $\oplus$                 | (+)                      | $(\div)$                  | $\oplus$                   | $(\div)$                           |
|                      |                  | A.              | $\oplus$            | (+)                      | $(\div)$                 | $(\div)$                  | $(\div)$                   | $(\div)$                           |
|                      |                  |                 | (+)                 | (+)                      | (+)                      | (+)                       | (+)                        | (+)                                |
| P Scrivi qui per ese | eguire la ricer  | rca             | O 🛱 🝕               | 🖷 🖩 🔽                    | 🧿 🕓 🖪 💆                  | 1 🛋 🔼 🍕                   | A                          | へ 物 🧖 (症 句)) 22:58<br>19/05/2020 💀 |

#### Vediamo come fare:

**1.** Fai clic su **Didattica** 

| Nuovo Argo didUP × +                   | F             |                        |                        |                           |                           |                            | - 0 ×                                        |
|----------------------------------------|---------------|------------------------|------------------------|---------------------------|---------------------------|----------------------------|----------------------------------------------|
| ← → C                                  |               |                        |                        |                           |                           | • ★ 🔞 🗉 🄇                  | > 🖉 🖉 🔽 🗣   纋 🗄                              |
| H App \star Bookmarks 🔇 Visualizzatore | e - Ge 🚥 RI   | EGISTRO Argo did 🐜 SCI | UOLANEXT 🧕 WhatsApp We | eb 🛃 Scarica la modulisti | M Posta in arrivo (1.16 N | login.php 🚱 Testi coordina | ati » Altri Preferiti                        |
| ARGO AId <sup>u</sup>                  | P ISTITUTO    | D'ISTRUZIONE SECOND    | ARIA SUPERIORE STATALE | - "DON MICHELE ARENA"     |                           | (?)                        | FABIO.BIVONA.SG21219                         |
| Menù 🗶                                 |               |                        |                        |                           |                           |                            | 10/05/2020                                   |
| 🖾 Registro                             | Le mie Lezie  | Scelta classe          |                        |                           |                           | Bacheca                    | 19/05/2020                                   |
| Scrutini                               | ORA           | LUN 18/05/2020         | MAR 19/05/2020         | MER 20/05/2020            | GIO 21/05/2020            | VEN 22/05/2020             | SAB 23/05/2020                               |
| Scheda Alunno                          | Ð             | $\oplus$               | ÷                      | ÷                         | ÷                         | +                          | ÷                                            |
| 🗐 Programma Scolastico                 |               | $\oplus$               | +                      | +                         | +                         | <b>(+)</b>                 | ÷                                            |
| Programmazione Didattica               |               | (+)                    | (+)                    | (+)                       | (+)                       | (+)                        | (+)                                          |
| Conoscenze e Abilità                   |               | <u>(</u>               | (+)                    | ÷                         | ÷                         | ÷                          | )<br>(†)                                     |
| Condivisione Documenti                 | 4.7           | 0                      | 0                      | 0                         | 0                         | 0                          | 0                                            |
| Bacheca                                | 5-9           | (+)                    | (+)                    | (+)                       | (+)                       | (+)                        | (+)                                          |
| Strumenti                              | $\mathcal{P}$ | $\oplus$               | (+)                    | $\oplus$                  | $(\div)$                  | $(\div)$                   | $\oplus$                                     |
| 🗟 Accedi a bSmart                      | r             | ( + )                  | (+)                    | $(\div)$                  | $(\div)$                  | $(\div)$                   | $\oplus$                                     |
| I Logout                               | Ð             | $\oplus$               | $(\div)$               | $\oplus$                  | +                         | <b>(+)</b>                 | ÷                                            |
|                                        | Ð             | $\oplus$               | +                      | ÷                         | $\oplus$                  | ÷                          | ÷                                            |
|                                        |               | $(\div)$               | (+)                    | ( + )                     | $(\div)$                  | $(\div)$                   | <b>(</b> +)                                  |
|                                        |               | $(\div)$               | (+)                    | $(\div)$                  | <b>(+)</b>                | <b>(+)</b>                 | $(\div)$                                     |
|                                        |               | (+)                    | (+)                    | (+)                       | (+)                       | (+)                        | (+)                                          |
| 🗧 🔎 Scrivi qui per eseguire la ric     | erca          | o 🖽 🚅                  | s 📻 📰 🕞                | 🧿 🙆 🖪 🚾                   | x 🔁 🔁 4                   | A                          | へ い (た dv) 23:09<br>へ い (た dv) 19/05/2020 見の |

### 2. Nel menu che si apre, clicca su Programmazione Didattica

**3.** Si aprirà la finestra sotto raffigurata e il tuo lavoro di preparazione dell'ambiente di lavoro ai docenti, volge quasi alla fine. Clicca Sulla freccetta accanto ad **Aggiungi** 

| Nuovo Argo didUP            | ×               | +               |             |         |           |          |            |          |         |            |           |          |          |         |                                                                                                    |          |              |           | _              | ٥                  | $\times$ |
|-----------------------------|-----------------|-----------------|-------------|---------|-----------|----------|------------|----------|---------|------------|-----------|----------|----------|---------|----------------------------------------------------------------------------------------------------|----------|--------------|-----------|----------------|--------------------|----------|
| ← → C                       | /voti/          |                 |             |         |           |          |            |          |         |            |           |          |          |         | 07                                                                                                    | k (N)    | 88 🤇         |           | ø 🔁            | 9   🥵              | ) E      |
| 👖 App 🔺 Bookmarks 🔇 Visual  | izzator         | e - Ge 🚥 REGIST | RO Argo die | d 🚥     | SCUOLANE  | а 🙍      | WhatsApp   | Web 💂    | Scarica | la moduli  | isti 🏲    | Posta in | arrivo ( | 1.16 🔊  | login.php                                                                                                    | 🕲 Ter    | sti coordina | ti        | "              | 📙 Altri Pi         | referiti |
|                             | id <sup>u</sup> |                 | TRUZION     | IE SECO | NDARIA SU | PERIOR   | E STATAL   | E - "DON | MICHE   | ELE AREI   | NA"       |          |          |         |                                                                                                    |          | ?            | FABI      | O.BIVON        | IA.96212           | 219      |
| Menù                        | ×               |                 |             |         |           |          |            |          |         |            |           |          |          |         | A                                                                                                    | nno Scol | astico: 20   | 19/2020   | •)(            | Aggiungi           |          |
| 🔁 Registro                  |                 |                 |             |         |           |          |            |          |         |            |           |          |          |         |                                                                                                    |          |              |           |                |                    |          |
| 🖪 Scrutini                  | •               | Ordina programm | nazione pe  | er: 🗿 D | ata 🔿 Ca  | rtella C | ) Dettagli | io       |         |            |           |          |          |         |                                                                                                    |          | Filtr        | a: scrivi | la frase di    | ricerca            |          |
| 🕕 Didattica                 | •               | PERIODO         |             |         |           |          |            |          |         |            |           |          |          |         |                                                                                                    |          |              |           |                |                    |          |
| 🏌 Scheda Alunno             |                 | DAL 🖡 AL        | CART        | TELLA 1 | OGGETT    | 0        | DETTAGLI   | 0 1      |         |            |           |          |          | DOCENTE | FILI                                                                                                    | FILTI    | RO           |           |                |                    |          |
| 🖉 Programma Scolastico      |                 |                 |             |         |           |          |            |          |         |            |           |          |          |         |                                                                                                    |          |              |           |                |                    |          |
| 📟 Programmazione Didattica  |                 |                 |             |         |           |          |            |          |         |            |           |          |          |         |                                                                                                    |          |              |           |                |                    |          |
| 🛃 Prospetto Voti            |                 |                 |             |         |           |          |            |          |         |            |           |          |          |         |                                                                                                    |          |              |           |                |                    |          |
| 🎢 Conoscenze e Abilità      |                 |                 |             |         |           |          |            |          | No      | on ci sone | o dati da | mostrare |          |         |                                                                                                    |          |              |           |                |                    |          |
| < Condivisione Documenti    |                 |                 |             |         |           |          |            |          |         |            |           |          |          |         |                                                                                                    |          |              |           |                |                    |          |
| 🗭 Bacheca                   | •               |                 |             |         |           |          |            |          |         |            |           |          |          |         |                                                                                                    |          |              |           |                |                    |          |
| 🕗 Orario                    |                 |                 |             |         |           |          |            |          |         |            |           |          |          |         |                                                                                                    |          |              |           |                |                    |          |
| 🛠 Strumenti                 | •               |                 |             |         |           |          |            |          |         |            |           |          |          |         |                                                                                                    |          |              |           |                |                    |          |
| 🖄 Accedi a bSmart           |                 |                 |             |         |           |          |            |          |         |            |           |          |          |         |                                                                                                    |          |              |           |                |                    |          |
| 🕒 Logout                    |                 |                 |             |         |           |          |            |          |         |            |           |          |          |         |                                                                                                    |          |              |           |                |                    |          |
|                             |                 |                 |             |         |           |          |            |          |         |            |           |          |          |         |                                                                                                    |          |              |           |                |                    |          |
|                             |                 |                 |             |         |           |          |            |          |         |            |           |          |          |         |                                                                                                    |          |              |           |                |                    |          |
|                             |                 |                 |             |         |           |          |            |          |         |            |           |          |          |         |                                                                                                    |          |              |           |                |                    |          |
|                             |                 |                 |             |         |           |          |            |          |         |            |           |          |          |         |                                                                                                    |          |              |           |                |                    |          |
|                             |                 |                 |             |         |           |          |            |          |         |            |           |          |          |         |                                                                                                    |          |              |           |                |                    |          |
|                             |                 |                 |             |         |           |          |            |          |         |            |           |          |          |         |                                                                                                    |          |              |           |                |                    | 53       |
| 🖯 🔎 Scrivi qui per eseguire | e la ri         | cerca           | 0           | Ħ       | 4         |          | r          | 9        | S       |            | W         | x        | ▶        | ۹ (     | Image: A state of the state of the state | N        |              | へ 智       | <i>低</i> 创) 1! | 23:12<br>9/05/2020 | 20       |

Pagina | 6

#### 4. Comparirà la scritta Gestione Cartelle. Cliccaci sopra

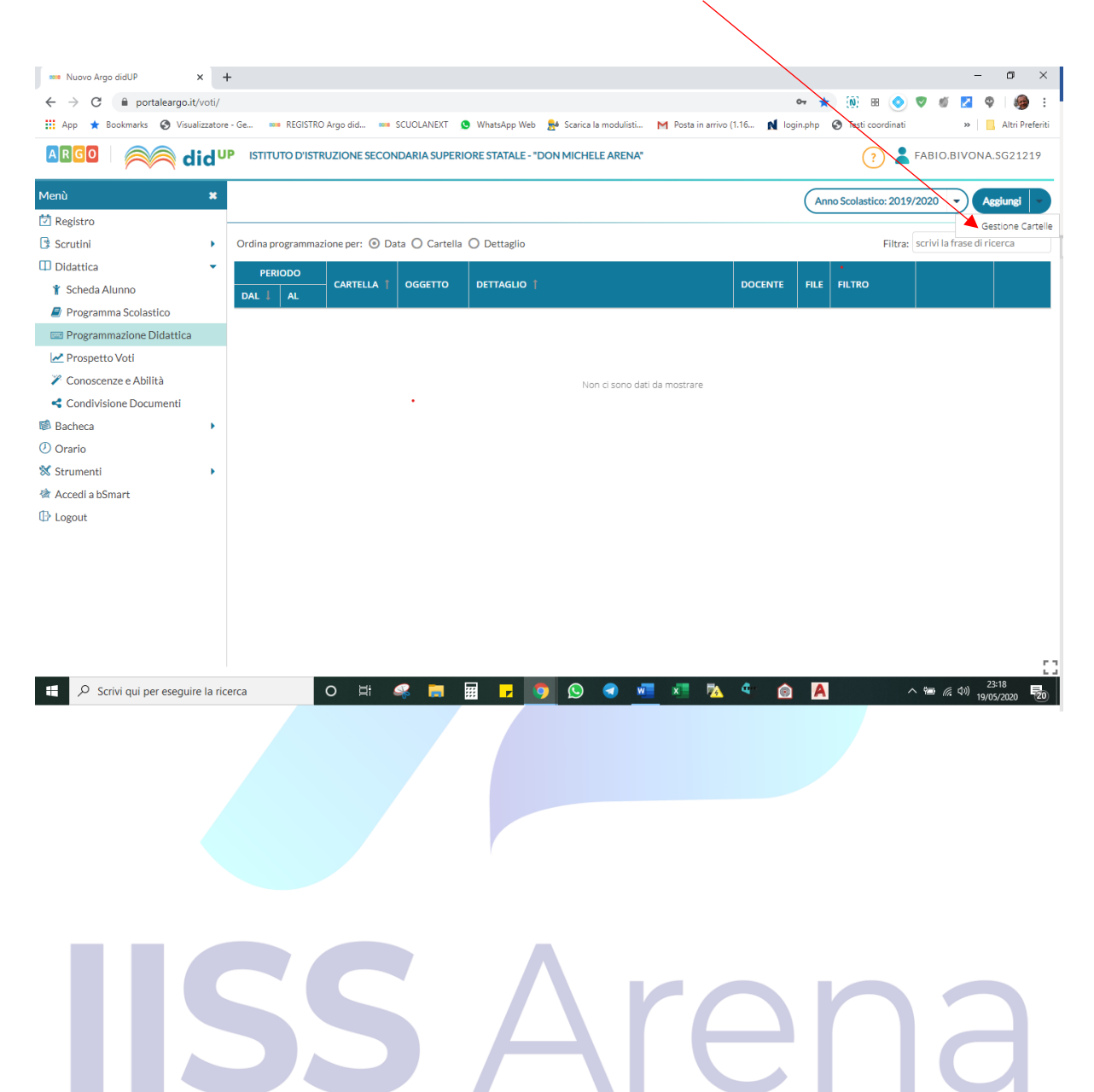

Pagina | 7

## passo n.4

Ottimo. Se hai cliccato su Gestione Cartelle, adesso ti trovi qui:

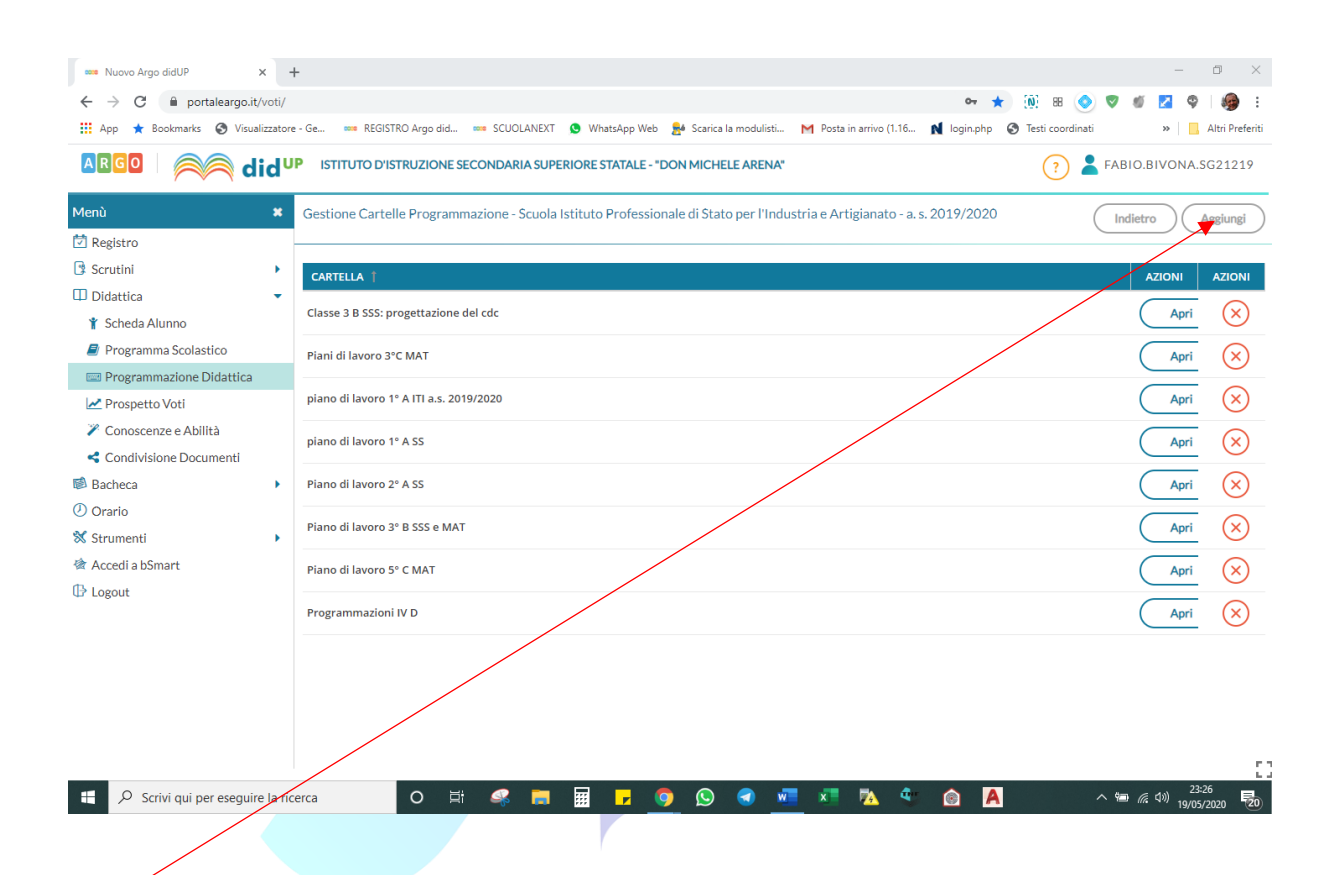

Clicca quindi su Aggiungi e ti troverai sulla pagina di seguito riportata. Dovrai nominare la cartella e scrivere il suo nome nella casella bianca sotto la scritta <u>Cartella</u>.

QUESTA E' L'OPERAZIONE PIU' DELICATA DI TUTTO IL PROCEDIMENTO. QUINDI, OCCHI APERTI!!!

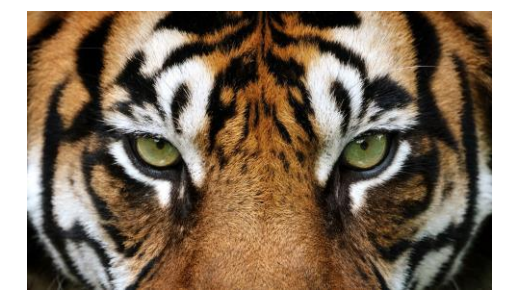

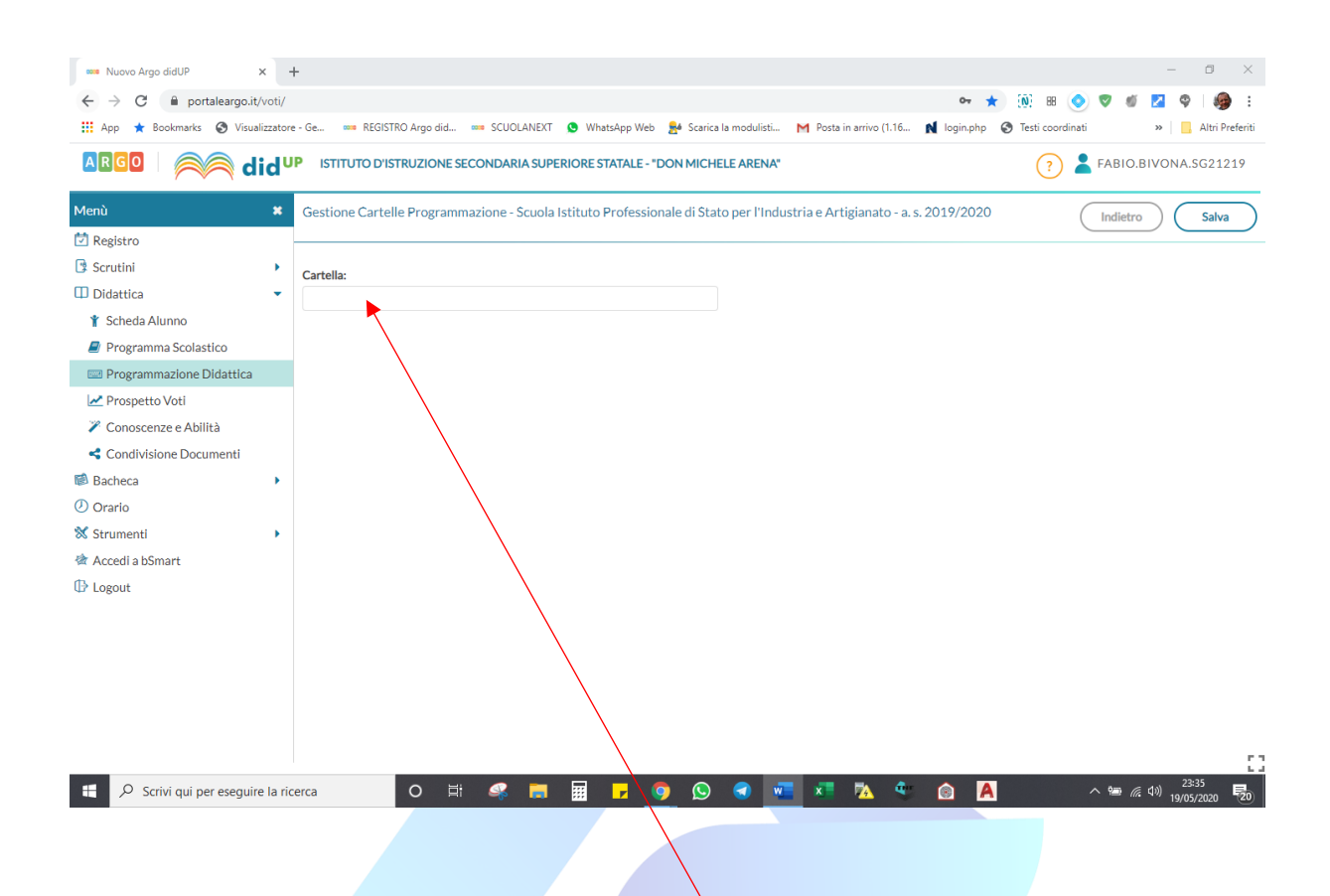

Nella schermata che si apre, sulla casella sotto la scritta **Cartella**, dovrai scrivere il nome della cartella all'interno della quale dovranno essere inserite *la programmazione iniziale (che hanno già redatto a ottobre 2019), l'aggiornamento della programmazione (relativamente alle attività della didattica a distanza) e la relazione finale per l'a.s. 2019-2020.* 

Per evitare di fare arrabbiare i colleghi del tuo consiglio di classe e anche quelli dell'intera scuola, quando cercheranno la cartella per inserire la programmazione, nomina la cartella come di seguito.

Se, ad esempio la tua classe è la 4 A ITI, la tua cartella delle programmazioni si chiamerà:

#### 4 A ITI\_PROGRAMMAZIONI\_A.S.\_2019-20

Sembra stupido imporre il nome a una cartella ma ti assicuro che quando tu e i colleghi la cercherete, avere impostato questo nome vi semplificherà di molto la vita e soprattutto eviterete che vi fischino le orecchie.

Dunque, scrivi il nome della cartella e clicca su Salva, proprio come vedi nella foto seguente

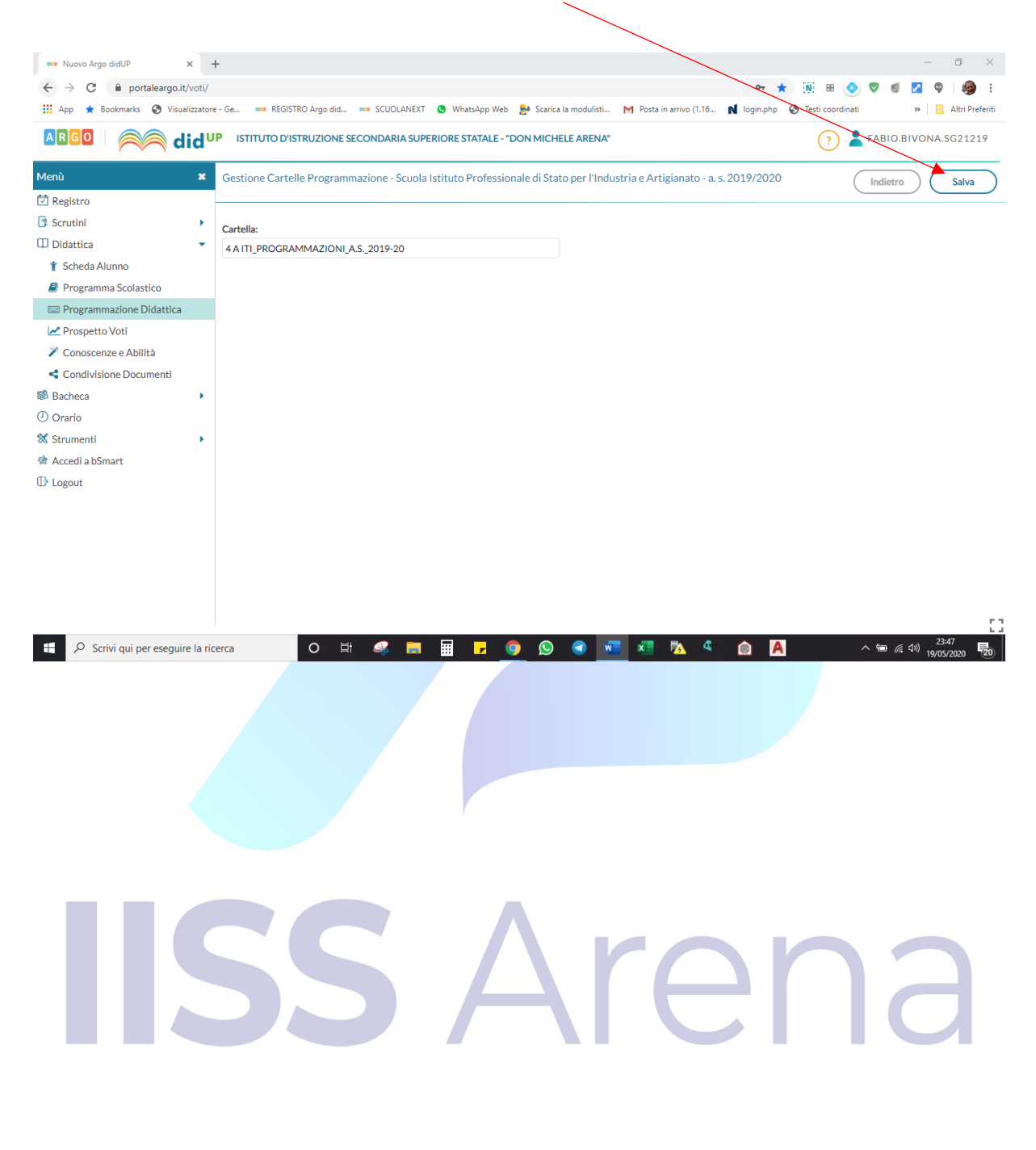

## passo n.5 SEI ARRIVATO ALLA FINE!!!

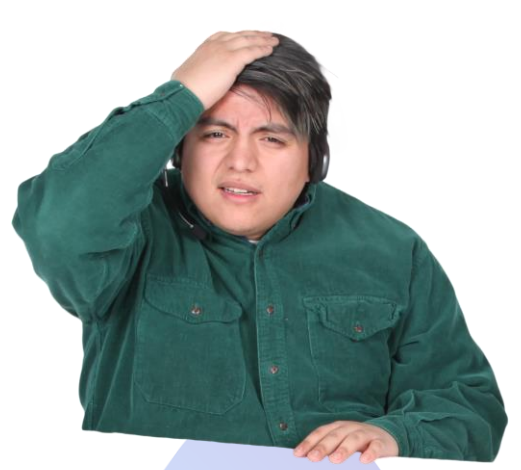

Bravo, finalmente sei arrivato alla fine! E se hai seguito tutti i passi sin qui indicati, ti troverai davanti a questa schermata. E la tua cartella sarà stata creata con il nome corretto!

| 🚥 Nuovo Argo didUP 🗙              | +                                                                                                    | - 0 ×                                 |
|-----------------------------------|----------------------------------------------------------------------------------------------------|---------------------------------------|
| ← → C 🔒 portaleargo.it/voti/      | / 😽 🚸 🗷 🧕 🕅                                                                                                    | 🤊 🗉 🔽 🍳 🦃 E                           |
| 🗰 App ★ Bookmarks 🔇 Visualizzato  | ore - Ge 🚥 REGISTRO Argo did 🚥 SCUOLANEXT 🧕 WhatsApp Web 🏄 Scarica la modulisti M Posta in arrivo (1.16 🚺 login.php 🔇 Testi coordinati | » 📃 Altri Preferiti                   |
|                                   | UP ISTITUTO D'ISTRUZIONE SECONDARIA SUPERIORE STATALE - "DON MICHELE ARENA"                                                            | ABIO.BIVONA.SG21219                   |
| Menù 🗙                            | Gestione Cartelle Programmazione - Scucha Istituto Professionale di Stato per l'Industria e Artigianato - a. s. 2019/2020              | Indietro Aggiungi                     |
| 🖾 Registro                        |                                                                                                    |                                       |
| 🕃 Scrutini 🕨                      | CARTELLA †                                                                                                    | AZIONI AZIONI                         |
| 🔲 Didattica 🔹                     |                                                                                                    |                                       |
| 🏌 Scheda Alunno                   | 4 K 11_CROGRAMMIREIONI_K.32013-20                                                                                                    | Apri                                  |
| Programma Scolastico              | Classe 3 B SSS: progettazione del cdc                                                                                                  | Apri X                                |
| Programmazione Didattica          | Biani di Javara 220 MAT                                                                                                    |                                       |
| Prospetto Voti                    |                                                                                                    | Abu (V                                |
| Conoscenze e Abilità              | piano di lavoro 1° A ITI a.s. 2019/2020                                                                                                | Apri X                                |
| Condivisione Documenti            |                                                                                                    |                                       |
| Bacneca                           |                                                                                                    | Apri X                                |
| Strumenti                         | Piano di lavoro 2° A SS                                                                                                    | Apri X                                |
| 🖄 Accedi a bSmart                 | Piano di lavoro 3º 8 SSS e MAT                                                                                                    |                                       |
| 🕒 Logout                          |                                                                                                    |                                       |
|                                   | Piano di lavoro 5° C MAT                                                                                                    | Apri X                                |
|                                   | Programmazioni IV D                                                                                                    | Apri X                                |
|                                   |                                                                                                    |                                       |
|                                   |                                                                                                    |                                       |
|                                   |                                                                                                    | 53                                    |
| 🕂 🔎 Scrivi qui per eseguire la ri | icerca O 🖽 🧠 📻 📰 🗗 🧿 😒 🕣 🚾 💶 ங 🍳 🙆 🗛 🛛 🔿                                                                                               | 23:49<br>~ <i>信</i> (小) 19/05/2020 20 |

E visto che abbiamo concluso, ti meriti un premio!

Sì, hai capito bene, un premio!

Ecco il premio che ho pensato per te: IL MIO SILENZIO... in attesa del Tutorial n.2 PER L'INSERIMENTO DELLE PROGRAMMAZIONI PER DISCIPLINA DI CIASCUN DOCENTE. E siccome, oltre ad essere un coordinatore sei anche un docente, dovrai sopportarmi anche nel tutorial successivo.

Grazie per l'attenzione ...e a presto!

"Odio la scuola. Mi sta facendo impazzire. Appena imparo una cosa, vanno avanti con qualcosa d'altro" cit. Charles M. Schulz

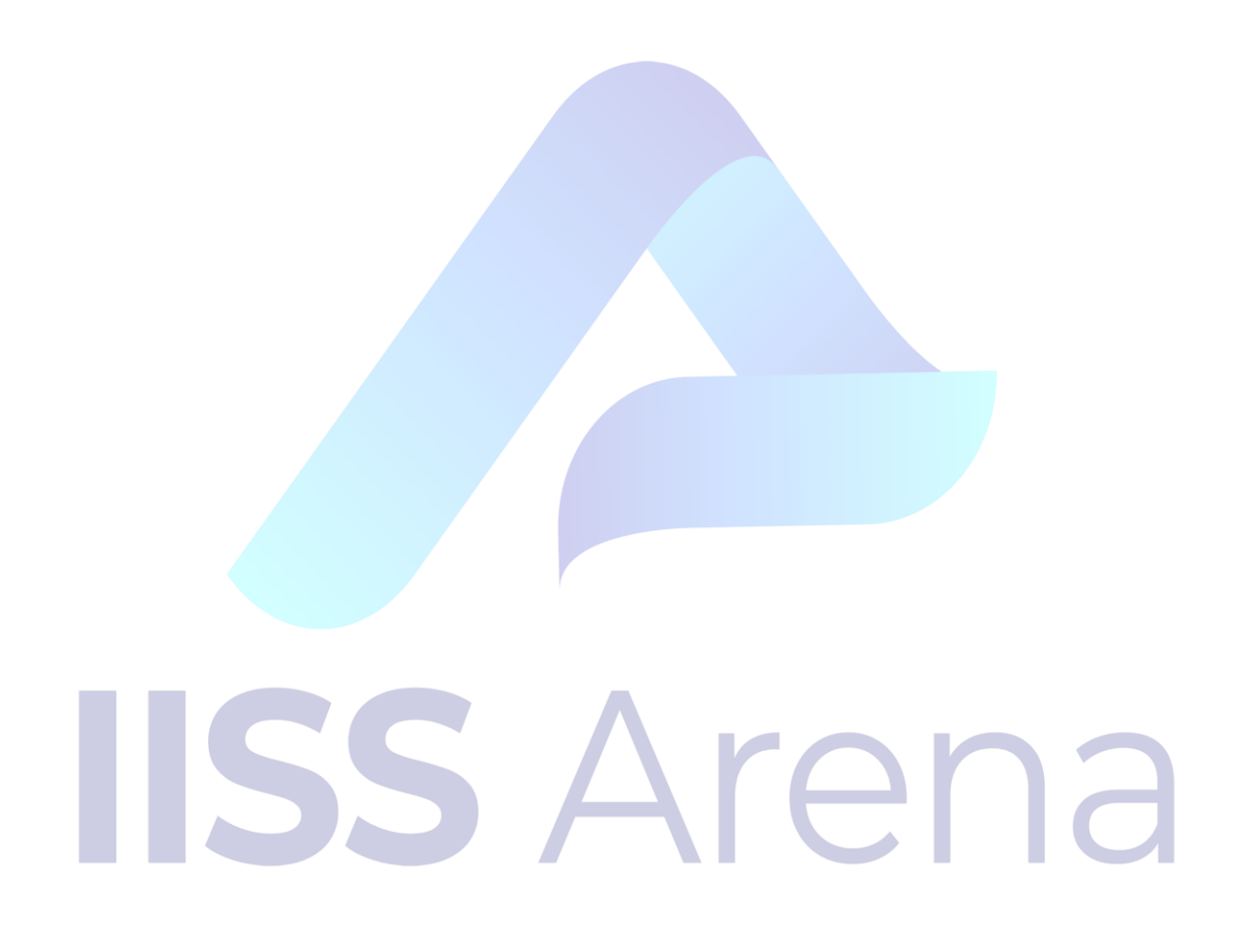